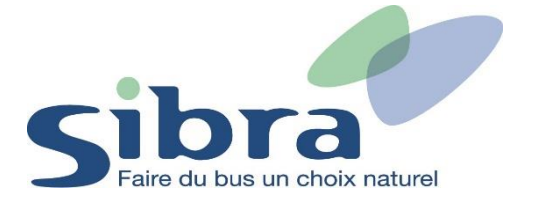

## Thème n°5 : Comment commander une nouvelle carte Oùra ?

Vous voici sur la page d'accueil de la boutique en ligne Sibra. Si vous disposez déjà d'une carte Oùra, cliquez sur « Rechargez une carte ».

## Rechargez ou commandez votre Carte Oùra en un clic

| Recharger une carte | ou | Commander une carte |
|---------------------|----|---------------------|
|                     |    |                     |

Vous devez ensuite vous identifier en renseignant votre adresse mail et votre mot de passe pour pouvoir commander la carte de votre enfant. Cliquez ensuite sur « Identifiez-vous ».

| Connexion             |                       |  |  |
|-----------------------|-----------------------|--|--|
| Email ou mobile       |                       |  |  |
| Mot de passe          |                       |  |  |
| 🗌 Se souvenir de moi  | Mot de passe oublié ? |  |  |
| Identifiez-vous       |                       |  |  |
| Vous n'avez pas de co | ompte ?               |  |  |
| S'inscrire            |                       |  |  |

Pour commande une nouvelle carte Oùra, remplissez le formulaire d'information avec vos coordonnées personnelles. Une photo d'identité sera nécessaire (format JPEG ou PNG). Réalisez l'ensemble des 6 étapes pour finaliser votre commande.

| 1            |           |        | 4         | 5             |          |
|--------------|-----------|--------|-----------|---------------|----------|
| Informations | Catalogue | Panier | Livraison | Récapitulatif | Paiement |

## Informations du titulaire de la carte

| Monsieur                                                                                                    | (ipg/ii<br>Cliquez po                 | Ajouter une photo<br>(jpg/jpeg/png uniquement, taille max.: 2Mo)<br>Cliquez pour parcourir votre ordinateur |  |
|----------------------------------------------------------------------------------------------------|---------------------------------------|----------------------------------------------------------------------------------------------------|--|
| Nom*<br>Bertrand                                                                                                    | Adresse                               |                                                                                                    |  |
| Prénom*<br>Yoan                                                                                                    | Numéro<br>68                          | Adresse*<br>Chemin des Pallus                                                                               |  |
| ate de naissance*                                                                                                    | Compléme                              | nt d'adresse                                                                                                |  |
| jour<br>03 × nois<br>10 ×                                                                                                    | année<br>2002 × Code postal*<br>74000 | Ville*                                                                                                    |  |
| Profil de l'usager<br>Tout public                                                                                                    | ✓ Pays <sup>∗</sup>                   |                                                                                                    |  |
|                                                                                                    |                                       |                                                                                                    |  |
| ièces justificatives (jpg/jpeg/png/pd<br>ax.: 10Mo)<br>Ajouter Pièce d'Identité                                                                                                    | uniquement, taille                    |                                                                                                    |  |
| ièces justificatives (pg/peg/png/pd<br>ax.: 10Mo)<br>Ajouter Pièce d'Identité<br>Téléphone*<br>0558421539                                                                                  | runiquement, taille                   |                                                                                                    |  |
| ièces justificatives (pg/peg/png/pd<br>ax.: 10Mo)<br>Ajouter Pièce d'Identité<br>Téléphone*<br>0658421539<br>Email*<br>jessicakusar96@gmail.com                                            | runiquement, taille                   |                                                                                                    |  |
| Ièces justificatives (jpg/jpeg/png/pd<br>ax.: 10Mo)<br>Ajouter Pièce d'Identité<br>Téléphane*<br>0658421539<br>Email*<br>jessicakusar96@gmail.com<br>] Ne pas conserver votre photo (aprês | runiquement, taille                   |                                                                                                    |  |

Vous pouvez visualiser vos commandes dans le menu déroulant situé en haut à droite de l'écran sur l'onglet « Mes commandes ».

| GB | Gyslaine Bertrand 🗸 |
|----|---------------------|
|    | Ø Mes informations  |
|    | Mes commandes       |
|    | Gérer mes cartes    |
|    | () Déconnexion      |